# 第68回日本実験動物学会総会

# 発表データ作成要領

# (PowerPoint 2019 for Mac)

※Keynote プレゼンテーションをご利用の方は、下記をご参照ください。 https://support.apple.com/kb/PH26007?locale=ja JP

※そのほかの Mac での画面収録方法については、下記をご参照ください。 https://support.apple.com/ja-jp/HT208721

# 概 要ページ1. 発表データ作成に必要な環境、準備物、注意事項を確認する・・ 12. 音声のない通常の PowerPoint を作成する・・・・ 23. 2 のデータに音声を追加する・・・・ 24. 動画ファイルとして保存する・・・・ 4

詳細は以下をご確認ください。

#### 1. 発表データ作成に必要な環境、準備物、注意事項を確認する

- 1-1. 発表データ作成に必要な環境、準備物
- ・PowerPoint 2019 for Mac を搭載しているパソコン
- ・音声入力ができる環境
- ・ヘッドセットマイク・外付けマイク(推奨)
- ※内蔵マイクでの録音も可能ですが、ノイズも録音されてしまう可能性があります。

1-2. 発表データ作成にあたっての注意事項

・スライド枚数は、COIに関する表記を含めて15枚以内としてください。

- ·発表時間は 10 分以内です。
- ・ファイルサイズは 300 MB 以下でご作成ください。
- ・ファイル名は、「演題番号」としてください。その他の情報はファイル名に含めないでください。
- ・完成したデータは、ご提出前に必ずウイルスチェックを行ってください。 ※指定演題の先生は、スライド枚数とファイルサイズに制限はありません。

発表時間については、各セッションの企画の先生にお尋ねください。

## 2. <u>音声のない通常の PowerPoint を作成する</u>

・サイズはワイド画面(16:9)で作成してください。 ※その他のサイズでは、表示が小さくなる可能性があります。

・使用フォントは下記としてください。

日本語:OS に標準搭載されているフォント

※ただし、Osaka フォントは、文字化けなどの可能性があるので、使用をお控えください。

英 語:Times New Roman, Arial, Arial Black, Arial Narrow, Century, Century Gothic, Courier, Courier New, Georgia

### 3. 2のデータに音声を追加する

3-1.マイクの確認を行う。

「<u>https://support.apple.com/ja-jp/guide/mac-help/mchlp2567/mac</u>」をご参照ください。

#### 3-2. 音声データを追加する。

「タイミングを使用」と「ナレーションの再生」にチェックが入っていることを確認する。

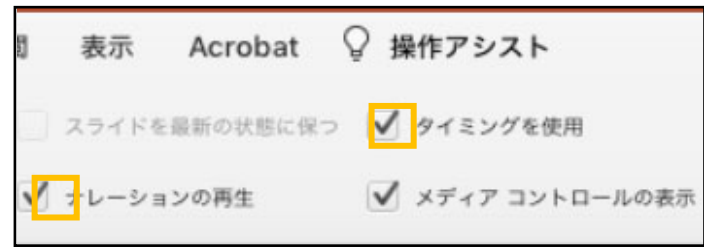

スライド1枚目を表示させた状態で、「スライドショー」→「スライドショーの記録」を選択する。

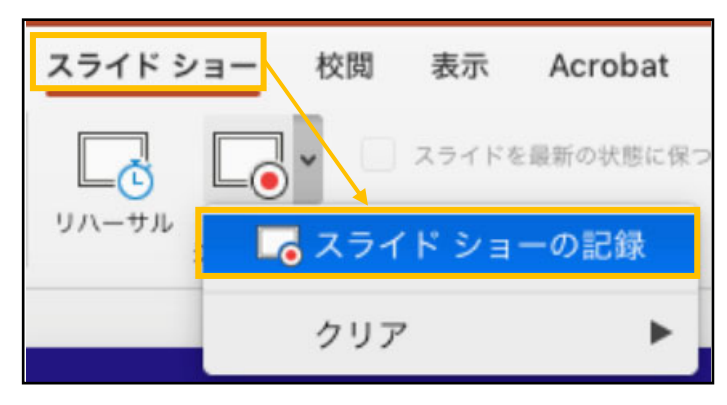

記録が開始されたら、スライド画面下部中央に表示される「▶」でスライドを進めていく。

スライド切替時は音声が途切れやすいので注意してください。また、必要に応じて一時停止してください。

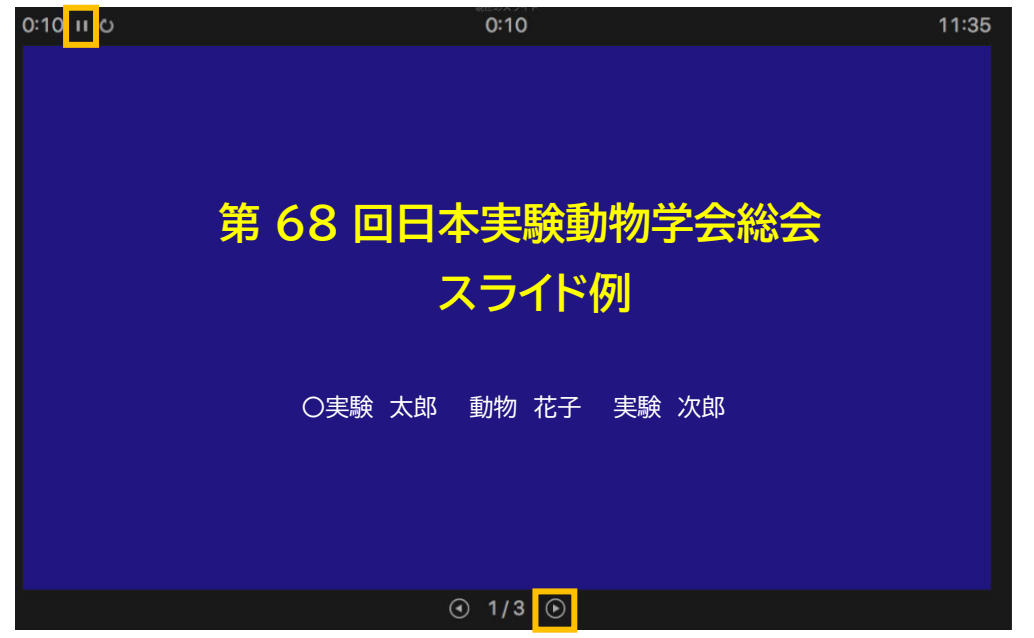

スライドショーを終了して「タイミングの保存」のポップアップが表示されたら、「はい」を選択して保存する。 ※保存完了後に、再度スライドショーで内容を確認してください。

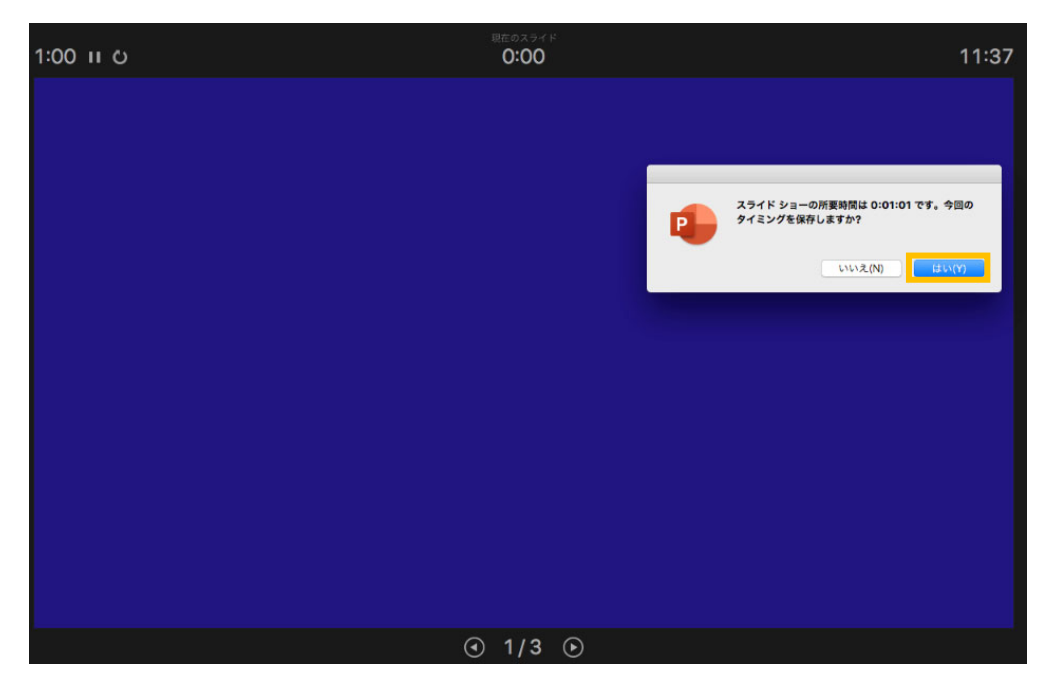

## 4. 動画ファイルとして保存する

4-1. 録音済の PowerPoint データを保存する。 音声を録音した PowerPoint データを保存する。

4-2.動画ファイルとして保存する。

「ファイル」→「エクスポート」を選択する。

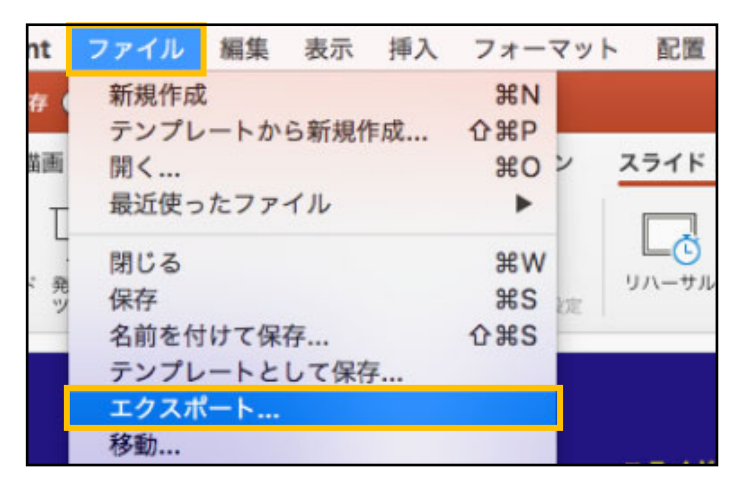

ファイル名を「演題番号」とし、「ファイル形式」を「MP4」とする。

|          | エクスポートの形式:<br>タグ: |                               |
|----------|-------------------|-------------------------------|
|          | 場所: 🔟 ダウンロード      | 0                             |
| オンラインの場所 | ファイル形式 PDE<br>    | キャンセル <u>エクスポート</u><br>ン(ppa) |

品質を「インターネット品質」とし、「記録されたタイミングとナレーションを使用する」にチェックが入ってい

ることを確認し、「エクスポート」する。

※エクスポートが完了したら、再度内容に不備がないかご確認ください。

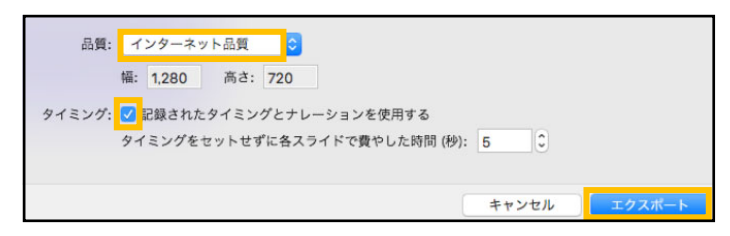